## FICHE 11

1) Comme dans la 1<sup>ère</sup> partie de la fiche 8, tracer une pentagone étoilé comme ci-dessous.

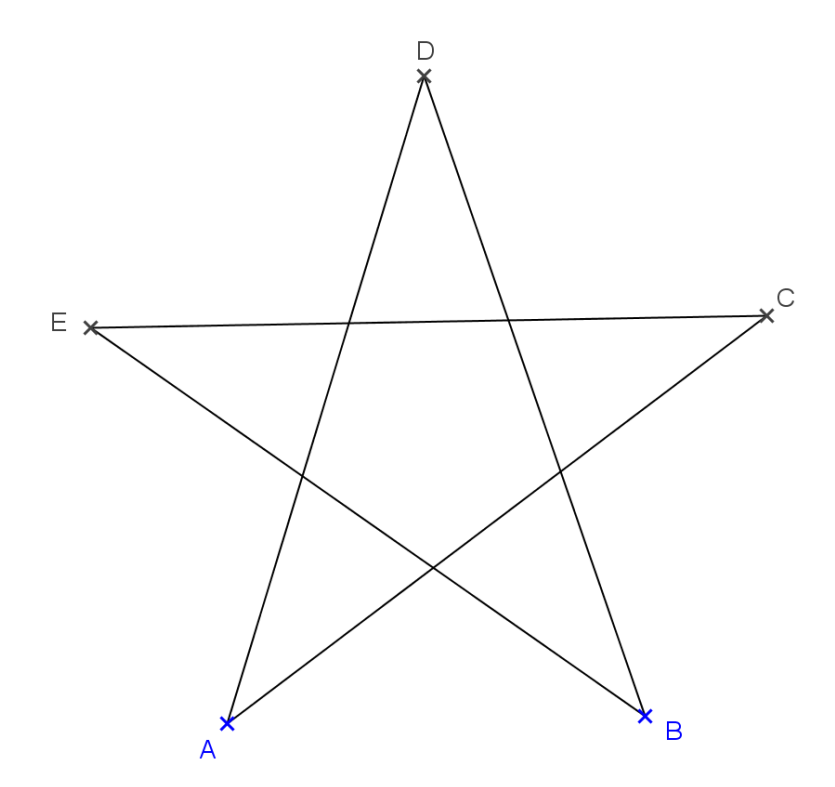

2) Colorier l'étoile en jaune avec remplissage 100% puis enlever l'affichage des points et des segments.

3) Activer  $\begin{bmatrix} a = 2 \\ \bullet \end{bmatrix}$  <sup>Curseur</sup> et cliquer sur la page blanche.

4) Dans Intervalle mettre 0 pour min, 2 pour max.
 Dans Animation mettre 10 pour Vitesse, puis sélectionner ⇒ croissant pour Répéter.
 Cliquer sur Appliquer.

5) Cliquer à droite sur l'étoile, puis Propriété et Avancé.

6) Mettre la condition d'affichage f > 1Puis cliquer sur fermer.

7) Cliquer à droite sur le curseur, puis cliquer sur *Animer*.
L'étoile disparait quand f < 1 et apparaît quand f > 1.
Une icône mapparaît en bas de l'écran permettant d'arrêter et de recommencer l'animation.

8) Terminer par enlever l'affichage du curseur puis colorier l'arrière-plan en noir.